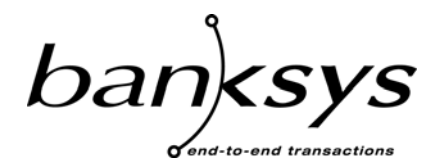

Technologies & Products

Haachtsesteenweg 1442 1130 Brussels Belgium

# **DEP Documentation**

# **DEP RSA Key Loading Program User Manual**

| Version | Version Management Report |            |                                                                              |  |  |
|---------|---------------------------|------------|------------------------------------------------------------------------------|--|--|
| Version | Name(s)                   | Date       | Comments                                                                     |  |  |
| 01.00   | Paul Stiénon              | 15/02/2002 | First Draft                                                                  |  |  |
| 01.01   | Paul Stiénon              | 25/02/2002 | Second draft                                                                 |  |  |
| 02.00   | Paul Stiénon              | 19/09/2002 | Verification Certificates/ new RSA Key                                       |  |  |
| 03.00   | Filip Demaertelaere       | 27/02/2003 | Documentation Platform Independent                                           |  |  |
| 03.01   | Paul Stiénon              | 15/09/2003 | Add of 3DSecure Pkcs10 Certificate<br>Request                                |  |  |
| 03.02   | Sam Yala                  | 18/09/2003 | Add Annex D<br>New screen captures<br>Changes in section 4 and in section 6. |  |  |
| 03.03   | Paul STIENON              | 24/05/2005 | More details in order of commands for self sign certificates.                |  |  |
| 03.04   | Paul STIENON              | 03/04/2006 | New disclaimer                                                               |  |  |
|         |                           |            |                                                                              |  |  |
|         |                           |            |                                                                              |  |  |
|         |                           |            |                                                                              |  |  |
|         |                           |            |                                                                              |  |  |
|         |                           |            |                                                                              |  |  |
|         |                           |            |                                                                              |  |  |
|         |                           |            |                                                                              |  |  |

#### CONFIDENTIALITY

The information in this document is confidential and shall not be disclosed to any third party in whole or in part without the prior written consent of Banksys S.A./N.V.

#### COPYRIGHT

The information in this document is subject to change without notice and shall not be construed as a commitment by Banksys S.A./N.V.

The content of this document, including but not limited to trademarks, designs, logos, text, images, is the property of Banksys S.A/N.V. and is protected by the Belgian Act of 30.06.1994 related to author's right and by the other applicable Acts.

The contents of this document must not be reproduced in any form whatsoever, by or on behalf of third parties, without the prior written consent of Banksys S.A./N.V.

Except with respect to the limited license to download and print certain material from this document for non-commercial and personal use only, nothing contained in this document shall grant any license or right to use any of Banksys S.A./N.V.'s proprietary material.

#### LEGAL DISCLAIMER

While Banksys S.A./N.V. has made every attempt to ensure that the information contained in this document is correct, Banksys S.A./N.V. does not provide any legal or commercial warranty on the document that is described in this specification. The technology is thus provided "as is" without warranties of any kind, expressed or implied, included those of merchantability and fitness for a particular purpose. Banksys S.A./N.V. does not warrant or assume any legal liability or responsibility for the accuracy, completeness, or usefulness of any information, product or process disclosed.

To the fullest extent permitted under applicable law, neither Banksys S.A./N.V. nor its affiliates, directors, employees and agents shall be liable to any party for any damages that might result from the use of the technology as described in this document (including without limitation direct, indirect, incidental, special, consequential and punitive damages, lost profits).

#### JURISDICTION AND APPLICABLE LAW

These terms shall be governed by and construed in accordance with the laws of Belgium. You irrevocably consent to the jurisdiction of the courts located in Brussels for any action arising from or related to the use of this document.

sa Banksys nv – Chaussée de Haecht 1442 Haachtsesteenweg B-1130 Bruxelles-Brussel - Belgium RPM-RPR Bruxelles-Brussel - TVA-BTW BE 0418.547.872

# 1. TABLE OF CONTENTS

| 1. | . TABLE OF CONTENTS                                         | 4           |
|----|-------------------------------------------------------------|-------------|
| 2. | . SCOPE OF THE DOCUMENT                                     | 6           |
| 3. | . REFERENCES                                                | 6           |
| 4. | . PURPOSE OF DEP RSA KEY LOADING PROGRAM                    | 6           |
| 5  | GENERAL PARAMETERS                                          |             |
|    |                                                             | 0           |
|    | 5.1. START-OP                                               | o<br>Q      |
|    | 5.2. SERVICE                                                |             |
|    | 5.3.1 DFP Modules/Protocol                                  |             |
|    | 5.3.1. Der Wouldes Troiscor                                 |             |
|    | 5 3 3 Status                                                |             |
|    | 5.4 MEMO                                                    | 11          |
|    | 5.4.1 Clear Memo                                            | 12          |
|    | 5.4.2. Save Memo To File                                    |             |
|    | 5.5. TOOLS                                                  |             |
|    | 5.5.1. Visualize Hash & Request Files                       |             |
|    | 5.5.2. Check Certificates                                   | 14          |
|    | 5.6. Help                                                   | 17          |
| 6. | OPERATIONS                                                  |             |
|    | 6.1 GENERATE RSA KEY OPERATION                              | 19          |
|    | 6.1.1. Size of Modulus in Bits.                             |             |
|    | 6.1.2. Public Exponent                                      |             |
|    | 6.1.3. Running the "Generate RSA key" Operation             |             |
|    | 6.2. IMPORT RSA KEY OPERATION                               |             |
|    | 6.2.1. Definition of the RSA Kev File                       |             |
|    | 6.2.2. Running the RSA Kev Import                           |             |
|    | 6.3. PUT RSA KEY INTO THE KEY TABLE OPERATION               | 21          |
|    | 6.3.1. Definition of the Key Destination Tag                |             |
|    | 6.3.2. Running the Put RSA Key Into The Key Table Operation |             |
|    | 6.4. EXPORT RSA KEY                                         |             |
|    | 6.4.1. Directory Path                                       |             |
|    | 6.5. GENERATE CERTIFICATE REQUESTS BASED ON SELF-SIGNED CH  | ERTIFICATES |
|    | (SSC) 26                                                    |             |
|    | 6.5.1. Choosing a CA Certifier                              |             |
|    | 6.5.2. Filling the Values in the Grid                       |             |
|    | 6.5.3. Defining the Target file name                        |             |
|    | 6.5.4. Generating the Certificate Request based on SSC      |             |
|    | 6.5.4.1. Generating PKCS #10 Certificates                   |             |
|    | 6.5.4.2. Generating EMV Certificates                        |             |
|    | 0.0. KUNNING ALL IN UNCE                                    |             |

| 7. TRO | OUBLESHOOTING                                |        |
|--------|----------------------------------------------|--------|
| 7.1.   | PARAMETERS NOT/NOT WELL DEFINED              |        |
| 7.2.   | PROBLEM OF CONNECTION                        |        |
| 7.3.   | MISSING KEY/CAPABILITY                       |        |
| 8. ANI | NEX A: <i>CA_CERTIFIER.INI</i> FILE          |        |
| 9. ANI | NEX B: SAVING OF A MEMO                      |        |
| 10. A  | NNEX C: INSTALLATION PROCEDURE               |        |
| 10.1.  | Welcome                                      |        |
| 10.2.  | User Information                             |        |
| 10.3.  | CHOOSE DESTINATION LOCATION                  |        |
| 10.4.  | Select Program Folder                        |        |
| 10.5.  | START COPYING FILES                          |        |
| 10.6.  | INSTALLING                                   | 41     |
| 10.7.  | Set-up Complete                              |        |
| 11. A  | NNEX D: REMARKS ON THE DATA USED FOR DEFINIT | NG THE |
| CERTIF | ICATE REQUEST                                |        |
| 11.1.  | References                                   |        |
| 11.2.  | CA TARGET = EUROPAY                          |        |
| 11.3.  | CA TARGET= VISA                              |        |
| 11.4.  | CA TARGET=3DSECURE                           |        |

# 2. SCOPE OF THE DOCUMENT

This document describes the *DEP RSA Key Loading Program*. This PC program can be used to generate RSA keys, to import them from files, to export them into files and to put them into the key table of the DEP Crypto Module. The program also allows generating EMV and PKCS#10 public key certificate requests based on the certificate's requester Self-Signed Certificate (SSC). This program can also read and check EMV certificates files.

The document does explain neither the functionalities of the PKI library (most of the DEP functionality used by this program is based on the PKI library) nor the detailed specific data that must be given in order to get the SSC.

## **3. REFERENCES**

This document contains references to other documents about the DEP. This paragraph gives a list of all the documents referred to.

- DEP Host Interface Protocol
- DEP/NT DEP Handler Supervision Program User Manual
- DEP/Linux User Manual

There are no references made to the following documents, but they could be useful to understand this document.

- *PKI Library for DEP Reference DFS Manual*
- DEP Introduction to DEP
- DEP General Architecture
- DEP Glossary

# 4. PURPOSE OF DEP RSA KEY LOADING PROGRAM

The main purpose of this program is to make the DEP generating an RSA key or importing such a key from an external file, and to use that key for the following purposes:

- Put the RSA key in the key table of the DEP crypto module
- Export the RSA key on files
- Generate EMV and PKCS#10 certificate requests. These certificates are based on self-signed public key certificates. In addition, the program provides some other facilities for managing public key certificates.

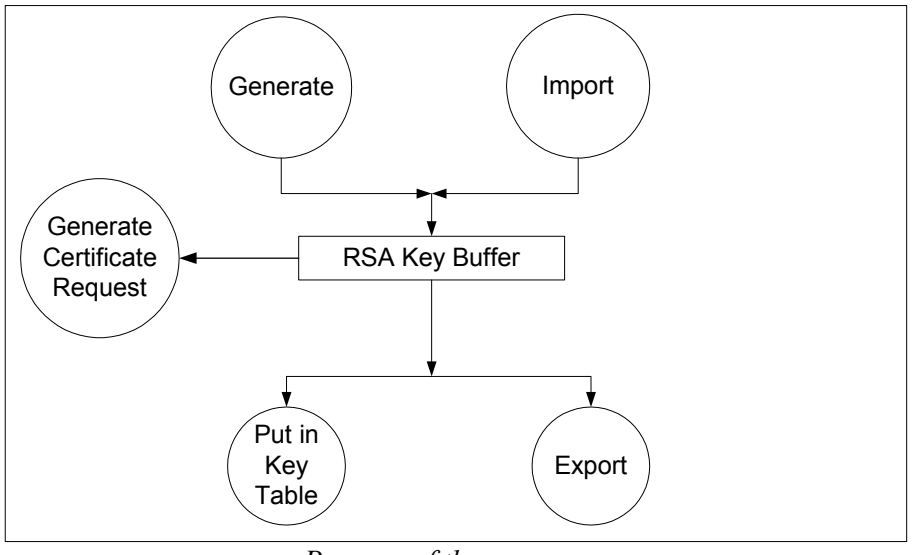

Purpose of the program

The program is intended to be used on a DEP/NT that can generate RSA keys (*configuration 1*) or on a PC that is connected to a DEP Platform that can generate RSA keys (*configuration 2*).

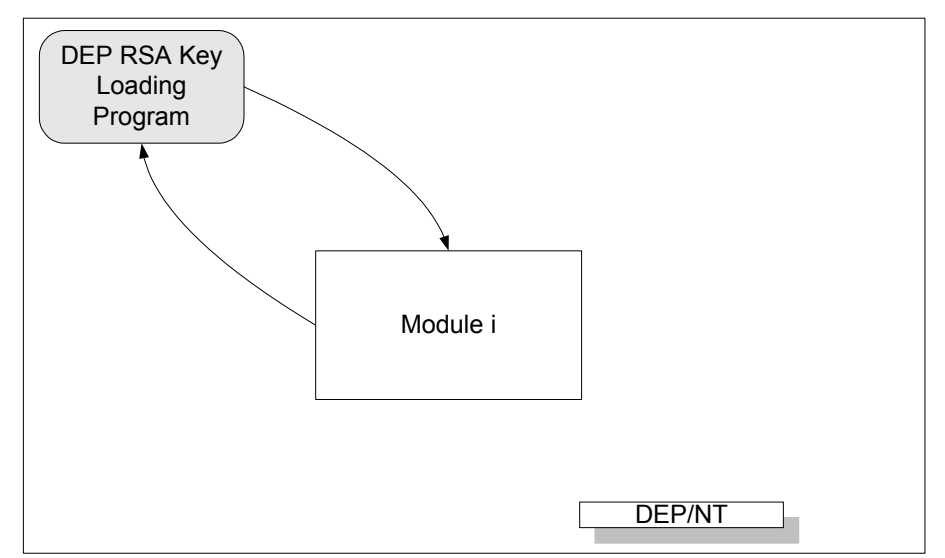

Configuration 1: the program is running on the DEP/NT itself.

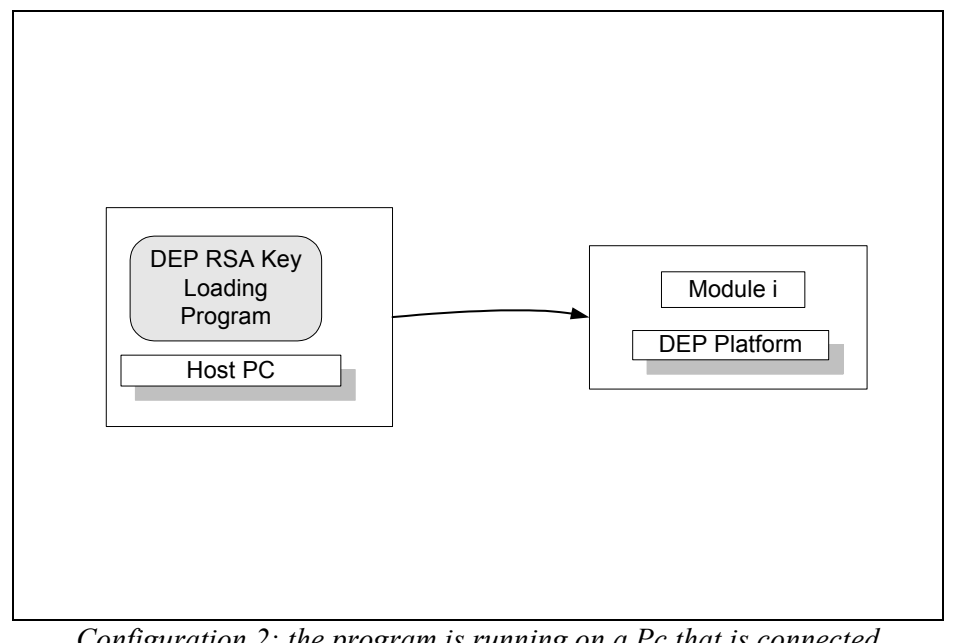

Configuration 2: the program is running on a Pc that is connected to the DEP Platform.

# 5. GENERAL PARAMETERS

The installation procedure is reported in paragraph 10 on page 36.

### **5.1. START-UP**

The DEP RSA Key Loading Program could be launched by executing:

#### C:\Depnt\Tools\RSA KEY LOADING\RSAKEYLOADING.exe

This is the default path. Possibly another path could be defined during the installation (paragraph 10 on page 36). Once the *DEP RSA Key Loading Program* is started, a dedicated **RSA KEY LOADING** window is opened.

| 🏓 DepNT - RSA KEY LO.                                    | ADING                                                            | ٦× |
|----------------------------------------------------------|------------------------------------------------------------------|----|
| <u>Service</u> Communication <u>I</u>                    | ols <u>M</u> emo <u>H</u> elp                                    |    |
|                                                          |                                                                  | 4  |
| Select Operation(s)  Generation C Import                 | RSA KEY<br>Size of Modulus in Bits : 1024<br>Public Exponent : 3 |    |
| Put In Key Table     Self Signed Certificates     Export |                                                                  |    |
|                                                          | << Previous Next >> 🖌 Go !                                       |    |

In this window, the user can find:

- a **memo** (blank part) which will log the operations and their results
- a menu at the top of the window, that allows to define communication, operate on the memo, have a look at the program version or to exit
- a **Select Operation(s)** panel which defines all the possible operations that can be done: generation or import, put in key table, get SSC, ...
- another panel named **Parameters** that allows the definition of the needed parameters for the preceding operations and execute them (through the use of the **Previous/Next** and **Go**! Buttons)

### 5.2. SERVICE

Use the **Exit** in order to exit of the application.

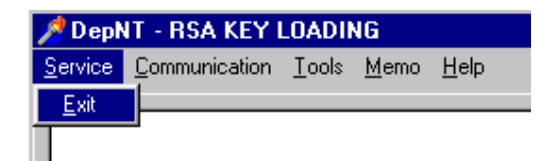

A Confirmation window is displayed, click YES to exit.

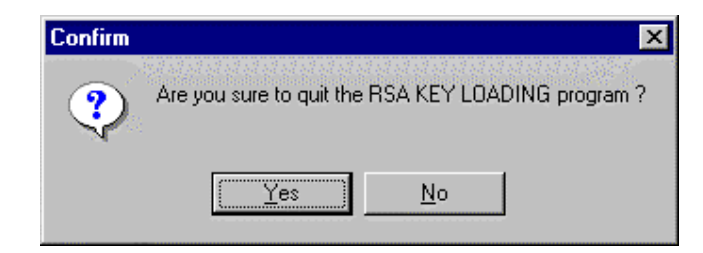

### **5.3.** COMMUNICATION

Click on **Communication** and select **Define Communication** in the menu, to define all the communication properties that are necessary to communicate with the DEP Crypto Module(s) of the DEP Platform that will be connected to this program. A *Communication* window appears.

|                        | 📌 DepNT - RSA KE      | Y LOADING                                  |
|------------------------|-----------------------|--------------------------------------------|
|                        | Service Communication | on <u>T</u> ools <u>M</u> emo <u>H</u> elp |
|                        | Define Com            | munication                                 |
| Communication          |                       |                                            |
| -Dep Modules/Protocol- |                       | Communication                              |
| C Pool                 |                       | DEP TCP Address : 172.18.12.230            |
| C Dep Module 1         |                       | O DEP TCP Name                             |
| C Dep Module 2         |                       | DEP TCP Port : 1000                        |
| C Dep Module 3         |                       | Time Out of DEP (in sec.) : 120            |
| DEP Magic Number :     | FE                    | ⊂ Status                                   |
| Dep Version Number :   | 30                    | Maximum Number of Try : 3                  |
|                        | r                     |                                            |
|                        |                       | 🗸 ОК                                       |

#### 5.3.1. DEP Modules/Protocol

The used protocol is the Enhanced DEP Protocol (for more information, refer to the *DEP Host Interface Protocol Manual*). Select **Pool** if the DEP Crypto Modules you want to use are working in Pool, otherwise you select a specific DEP Crypto Module. Define also the **DEP Magic Number** and the **DEP Version Number**. The standard

values are shown in default.

#### **5.3.2.** Communication

The user must select either the **DEP TCP Address** or the **DEP TCP Name** of the DEP Platform that will communicate in TCP/IP with the DEP RSA Key Loading *Program*.

| K Communication                                                                                                    |                                                                                                    |
|----------------------------------------------------------------------------------------------------|----------------------------------------------------------------------------------------------------|
| Dep Modules/Protocol<br>Dep Module<br>O Pool<br>O Dep Module 1<br>O Dep Module 2<br>O Dep Module 3<br>O Dep Module 4 | Communication  DEP TCP Address : 172.18.12.230  DEP TCP Name DEPNTTEST  DEP TCP Port : 1000  Time Out of DEP (in sec.) : 120_ |
| DEP Magic Number : FE<br>Dep Version Number : 30                                                                     | Status<br>Maximum Number of Try : 3                                                                                           |

The **DEP TCP Port** and the **Time Out** of this DEP Platform must also be defined. Please note that this time out must be a little bigger than the one that is defined on the DEP Platform (see *DEP/NT DEP Handler Supervision Program User Manual* or *DEP/Linux User Manual* for more details).

Be aware that the generation of RSA keys could take some time. Therefore it is required that the timeout on the DEP Platform is high enough (three minutes seems a good value).

#### 5.3.3. Status

The value **Maximum Number Of Try** defines the maximum number of time an action with a bad response will be repeated (bad or closed TCP/IP connection, DEP Crypto Module offline, missing capability for a DEP Crypto Module...). When this value is reached, the program stops all the operations.

#### 5.4. МЕМО

Selecting **Memo** in the menu allows the user to realize actions on the memo (i.e. the large white band with/without text).

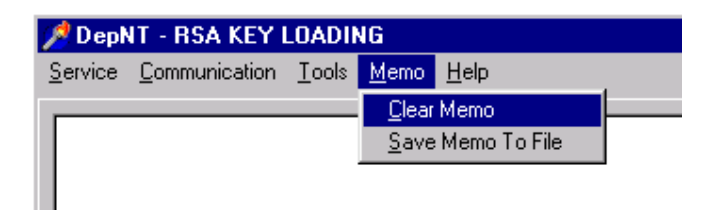

5.4.1. Clear Memo

The effect of this is the clearing of the text of the memo. Remember that this memo will contain information on the evolution of all the selected operations.

#### 5.4.2. Save Memo To File

A Save Memo As window appears when the user clicks on the Save Memo To File item of the menu.

| Save Memo                   | As                |   |   |          | ? ×            |
|-----------------------------|-------------------|---|---|----------|----------------|
| Save jn:                    | 🔁 RSA KEY LOADING | - | £ | <u> </u> | <b>III III</b> |
| deisreg.is                  | sr.               |   |   |          |                |
| isreg32.d                   | III               |   |   |          |                |
| 📓 CA_Certini<br>Delet 1 ion | er.INI            |   |   |          |                |
|                             | •<br>.OADING.exe  |   |   |          |                |
|                             |                   |   |   |          |                |
|                             |                   |   |   |          |                |
| I                           | l.                |   |   |          |                |
| File <u>n</u> ame:          | I                 |   |   |          | <u>S</u> ave   |
| Save as type:               | *.txt             |   | - |          | Cancel         |
|                             |                   |   |   |          | ]              |

First specify the directory then the file where the text of the memo should be saved, then click on the SAVE button to confirm the selection. An example of file that contains the content of the memo is given in paragraph 9 on page 36.

### **5.5. TOOLS**

If the user clicks on the **Tools** item of the menu, he/she can select the operation on the certificate files he/she is going to realize:

- either reading an EMV certificate file, certificate hash file or certificate request file (without any check),
- either checking a list of EMV certificate files (Issuer request file, CA public key file, CA certificate file, CA hash file).

| 📌 DepNT - RSA KEY LOADING  |                              |               |                            |  |  |
|----------------------------|------------------------------|---------------|----------------------------|--|--|
| <u>S</u> ervice            | $\underline{C} ommunication$ | <u>T</u> ools | <u>M</u> emo <u>H</u> elp  |  |  |
|                            |                              | <u>V</u> isu  | alize Hash & Request Files |  |  |
| <u>C</u> heck Certificates |                              |               |                            |  |  |
|                            |                              |               |                            |  |  |
|                            |                              |               |                            |  |  |

#### 5.5.1. Visualize Hash & Request Files

Once the user selects the **Visualize Hash & Request Files** item of the **Tools** menu, an *Open* window appears, whose filter is automatically adapted from the CA CERTIFIER.INI file in order to look for hash and request files.

| Open                   |                                   |              |   | ? ×                  |
|------------------------|-----------------------------------|--------------|---|----------------------|
| Look jn:               | 🔁 RSAkeys                         | - 6          |   | 8-8-<br>8-8-<br>8-8- |
| 📄 L0512E000            | 003                               |              |   |                      |
| 📄 🚞 L0512E655          | 537                               |              |   |                      |
| 📄 🚞 L1024E000          | 003                               |              |   |                      |
| 📄 🚞 L1024E65           | 537                               |              |   |                      |
| 📄 🚞 L2048E000          | 003                               |              |   |                      |
| 📄 🚞 L2048E655          | 537                               |              |   |                      |
|                        |                                   |              |   |                      |
| <u> </u>               |                                   |              |   |                      |
| File <u>n</u> ame:     |                                   |              |   | <u>O</u> pen         |
| Files of <u>type</u> : | Hash & Request Files(*.hip;*.vis; | *.sip;*.inp) | - | Cancel               |
|                        |                                   |              |   |                      |

As soon as the user has chosen his/her file, the *Open* windows closes and the content of the selected file appears in the memo. In this phase, <u>no check is realized during the reading of the files.</u>

| 🏓 DepNT - RSA KEY LOAD                                                                                                    | ING 📃 🗆 🗙                                                                                                    |
|----------------------------------------------------------------------------------------------------|----------------------------------------------------------------------------------------------------|
| <u>Service</u> <u>Communication</u> <u>T</u> ools                                                                                                    | 8 <u>M</u> emo <u>H</u> elp                                                                                                    |
| Visualization of Hash & Request<br>Chosen Hash/Request File : D:\<br>This is a EUROPAY Request File : D:\<br>Content : 541327FF0204000180<br>Analysis :<br>* ID of Certificate Issuer : 54132<br>* Issuer Public Key Index : 0204<br>* Issuer Public Key Algorithm Ind<br>* Issuer Public Key Length : 80<br>* Issuer Public Key Exponent Le<br>* Leftmost+Remainder of Issuer<br>* Issuer Public Key Exponent : 0<br>* Issuer Public Key Certificate : 6<br>Analysis of Issuer Public Key Cel | Files started Files started Files |
| Analysis of Issuer Public Key Let<br>* Issuer Public Key Certificate in<br>* Header : 6A<br>* Certificate Format : 11                                                                                                    | tinicate :<br>clear : 6A11541327FF120502000001018001C3E3513B2350C2F398BEEC1244E28F114ACC57D2185A1EA711EE                                                                                                    |
| Select Operation(s)  Generation Dimport  Put In Key Table                                                                                                    | RSA KEY<br>Size of Modulus in Bits : 1024<br>Public Exponent :3                                                                                                    |
| Export                                                                                                    | << Previous Next>>> Go!                                                                                                    |

#### 5.5.2. Check Certificates

With this operation, the user will not only read the content of the certificates files but can also realize a crosscheck between these files. The selection of the **Check Certificates** item of the **Tool** menu leads to the appearance of a **Check Certificate** window that allows the selection of several certificate files.

| 🏓 Check Certificate       |         |          |
|---------------------------|---------|----------|
| Certificate Request :     |         | Browse ? |
| CA Public Key File :      |         | Browse ? |
| Issuer Certificate File : |         | Browse ? |
| CA Hash File :            |         | Browse ? |
|                           | Check ! |          |

To choose one of the files, the user must click on one of the BROWSE button; this leads to the appearance of an *Open* window with a filter on the possible extensions of the corresponding files (coming from the CA\_CERTIFIER.INI file).

| Open                |                                        |   |   |          | ? ×                  |
|---------------------|----------------------------------------|---|---|----------|----------------------|
| Look jn:            | 🔄 visaeuropay                          | • | £ | <b>e</b> | 0-0-<br>5-5-<br>0-0- |
| 🕘 BNKSYS-           | 020400.sip                             |   |   |          |                      |
| 🔄 🖻 CC10230         | 1.inp                                  |   |   |          |                      |
|                     |                                        |   |   |          |                      |
|                     |                                        |   |   |          |                      |
|                     |                                        |   |   |          |                      |
|                     |                                        |   |   |          |                      |
| ,<br>File name:     |                                        |   |   |          | Open                 |
| r lie <u>H</u> ame. |                                        |   |   |          | open                 |
| Files of type:      | Request Certificate Files(*.sip;*.inp) | ) | _ |          | Cancel               |

The user has to select the files for the first three fields, the last one (CA hash file is optional) in order to allow the crosscheck between different files.

| 📌 Check Certificate.      |                                  | _ 0                              | × |
|---------------------------|----------------------------------|----------------------------------|---|
|                           |                                  |                                  |   |
| Certificate Request :     | D:\visaeuropay\BNKSYS-020400.sip | Browse <table-cell></table-cell> |   |
| CA Public Key File :      | D:\visaeuropay\Epife.sep         | Browse ?                         | ] |
| Issuer Certificate File : | D:\visaeuropay\BNKSYS-020400.CFE | Browse ?                         |   |
| CA Hash File :            | D:\visaeuropay\Epife.hep         | Browse ?                         | ] |
|                           | Check !                          |                                  |   |

The operation is launched while clicking on the CHECK button. The success or not of the check is shown with the buttons V or X at the right of the BROWSE buttons.

| DepNT - RSA KEY LOADING                                                                                                    |                                                                                                    |                                                                                                    |        |  |  |  |
|----------------------------------------------------------------------------------------------------|----------------------------------------------------------------------------------------------------|----------------------------------------------------------------------------------------------------|--------|--|--|--|
| Service Lommunication Loois Memo Help  * Hash Algorithm Indicator : 01 * Subject Public Key Length : 80 * Subject Public Key Length : 80 * Subject Public Key Length : 01 * Lettmost digits/Entite Subject Public Key : C3E351382350C2F3988EEC1244E28F114ACC57D2185A1EA711E811596CE944F74E8F05E95EA19 * Hash Result : E48F17505D332364ABCC4885F236E88CDDEDAE * Recovered Data Trailer : 8C |                                                                                                    |                                                                                                    |        |  |  |  |
| Chosen Issuer Certifice<br>This is a Europay hash<br>Content: A000000004<br>Analysis :<br>* ID of Certificate Subj<br>* Europay Public Key I<br>* Subject Public Key A<br>* Certification Authority<br>Checking of Certification<br>Checking of Certification<br>Checking of Certification<br>Generation<br>Generation<br>Import<br>Put In Key Table<br>Self Signed Certific<br>Export     | Certificate Request :<br>Certificate Request :<br>CA Public Key File :<br>Issuer Certificate File :<br>CA Hash File :<br>Size of Modul<br>Public Expone | D:\visaeuropay\BNKSYS-020400.sip<br>D:\visaeuropay\Epife.sep<br>D:\visaeuropay\Epife.hep<br>D:\visaeuropay\Epife.hep<br>us in Bits : 1024<br>ent :3 | Browse |  |  |  |
|                                                                                                    |                                                                                                    | << Previous Next>> Vectors                                                                                                    |        |  |  |  |

In order to have a look at the results, the user have to close the *Check Certificate* window.

| 🏓 DepNT - RSA KEY LOAD                                                                                                    |                                                                                                    |
|----------------------------------------------------------------------------------------------------|----------------------------------------------------------------------------------------------------|
| Service Communication Tools                                                                                                    | : <u>M</u> emo <u>H</u> elp                                                                                                    |
| * Hash Algorithm Indicator : 01<br>* Subject Public Key Algorithm Ir<br>* Subject Public Key Length : 80<br>* Subject Public Key Exponent L<br>* Leftmost digits/Entire Subject F<br>* Hash Result : EE4BF17505D9<br>* Recovered Data Trailer : BC                                                        | Indicator : 01<br>Length : 01<br>Public Key : C3E351382350C2F3968EEC1244E28F114ACC57D2185A1EA711E811596CE944F74E8F05E95EA19<br>332364ABCC4885F236E8BCDDEDAE    |
| Chosen Issuer Certificate File : D<br>This is a Europay hash file<br>Content : A000000004FE019A2<br>Analysis :<br>* ID of Certificate Subject : A000<br>* Europay Public Key Index : FE<br>* Subject Public Key Algorithm In<br>* Certification Authority Public Ke<br>Checking of Certification files en | :\visaeuropay\Epife.hep<br>95805FB390EF7923F57618A9FDA2941FC34E0<br>1000004<br>ndicator : 01<br>sy Check Sum : 9A295805FB390EF7923F57618A9FDA2941FC34E0<br>ded |
|                                                                                                    |                                                                                                    |
| Select Operation(s)  Generation C Import                                                                                                    | RSA KEY           Size of Modulus in Bits :           1024           Public Exponent :                                                                         |
| Put In Key Table Self Signed Certificates Export                                                                                                    |                                                                                                    |
|                                                                                                    | << Previous Next>> Go!                                                                                                    |

When an error is found, a warning is given and the process of checking certificate files is stopped. The user can save this information of the memo in a file using the **Save to File** item of the **Memo** menu.

Pay attention that this type of crosscheck is not available for all type of certificate requests.

#### 5.6. HELP

When clicking on the **About RSA KEY LOADING** item of the **Help** in the menu, an *About* window appears with information on the *DEP RSA Key Loading Program* (version...) and on the system using it.

| 📌 DepNT - RSA KEY LOADING |                      |               |              |              |                     |  |  |
|---------------------------|----------------------|---------------|--------------|--------------|---------------------|--|--|
| <u>S</u> ervice           | <u>Communication</u> | <u>T</u> ools | <u>M</u> emo | <u>H</u> elp |                     |  |  |
| -                         |                      |               |              | Abo          | out RSA KEY LOADING |  |  |
|                           |                      |               |              |              |                     |  |  |
|                           |                      |               |              |              |                     |  |  |

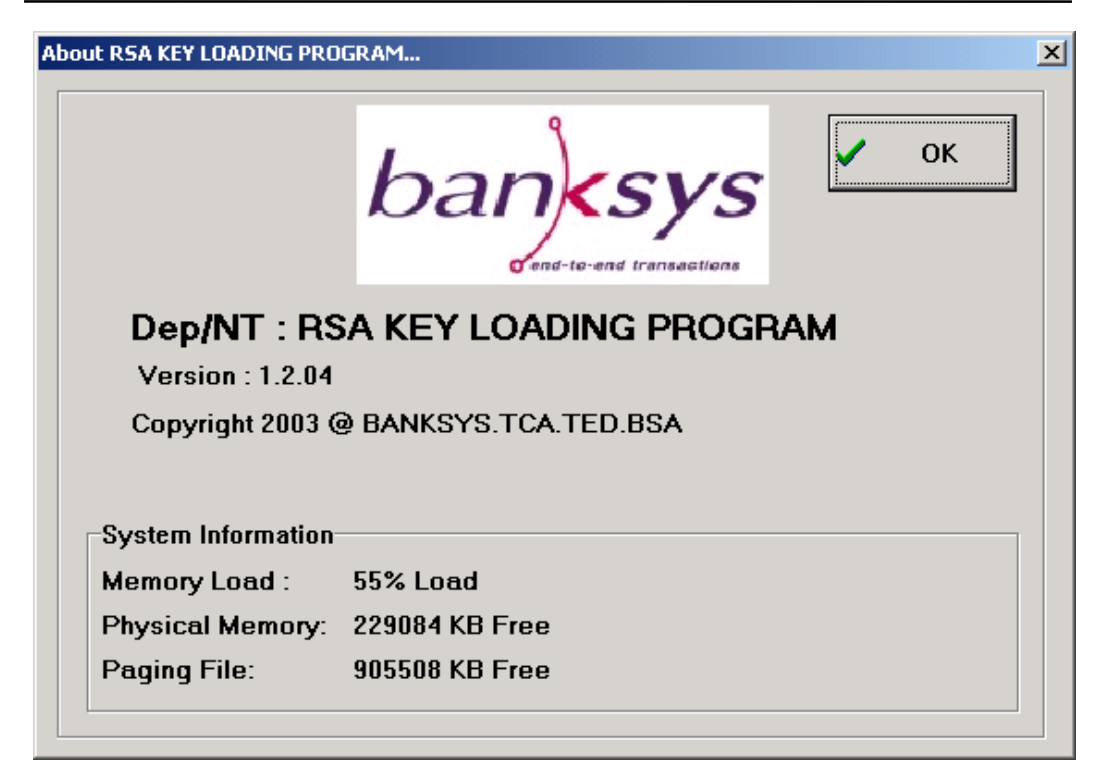

# 6. **OPERATIONS**

There are two basic operations:

- 1. *Generate RSA Key* (Generation radio button)
- 2. Import RSA Key (Import radio button)

Besides these basic operations, three associated operations (also called functions) are defined:

- a. Put RSA Key Into The Key Table (Put In Key Table checkbox)
- b. Generate Certificate Requests (Self Signed Certificates checkbox)
- c. *Export RSA Key* (Export checkbox)

To obtain a useful functionality, one must combine a basic operation with at least one associated operation.

This is explained in the next sections.

#### 6.1. GENERATE RSA KEY OPERATION

The user must select the radio button **Generation** in order to set the size of the modulus and the public exponent value needed for this operation.

| 📌 DepNT - RSA KEY LOAD                                    | ING _O                                                          | × |
|-----------------------------------------------------------|-----------------------------------------------------------------|---|
| <u>Service</u> <u>Communication</u> <u>T</u> ool:         | : <u>M</u> emo <u>H</u> elp                                     |   |
|                                                           |                                                                 | ] |
| Select Operation(s)  Generation  Import  Put In Key Table | RSA KEY<br>Size of Modulus in Bits : 2048<br>Public Exponent :3 |   |
| Self Signed Certificates                                  | << Previous Next >> Go1                                         |   |

#### 6.1.1. Size of Modulus in Bits

Here, the user must give the length in <u>bits</u> of the modulus he/she wants to create (decimal value). For the modulus, the minimum size is 512 bits and the maximum size is 2048 bits.

#### 6.1.2. Public Exponent

Here, the user must give the Public Exponent he/she wants to use for the generation of RSA keys (uneven decimal value between **3** and **65537**).

#### 6.1.3. Running the "Generate RSA key" Operation

Generating an RSA key pair is <u>completely useless unless</u> it is combined with at least one of the following associated operations (functions)

- a. "Put RSA Key Into The Key Table"
- b. "Generate certificate requests". In this case, only the option "EMV (Visa or Europay) certificate request " is applicable.
- c. "Export RSA key".

These associated operations are explained in the next sections.

Once the operation and the associated operation(s) are selected and the corresponding fields are filled, the user can click on the GO! button.

#### 6.2. IMPORT RSA KEY OPERATION

The "*Import RSA Key*" operation allows the DEP getting the RSA key that is written in an .RSA file. The radio button **Import** allows selecting this operation.

| 🏓 DepNT - RSA KEY LOA                                                                  | DING _ 🗆 🔀                                    |
|----------------------------------------------------------------------------------------|-----------------------------------------------|
| <u>Service</u> <u>Communication</u> <u>I</u> c                                         | ils <u>M</u> emo <u>H</u> elp                 |
| Select Operation(s) Generation Import Put In Key Table Self Signed Certificates Export | RSA import<br>Chosen RSA KEY File :<br>Browse |
|                                                                                        | << Previous Next >> Go !                      |

#### 6.2.1. Definition of the RSA Key File

The definition of the name of the RSA key file can be done either by writing it into the **Edit** box or by clicking on the button BROWSE. In this case, an *Open* window appears that allows the browsing along the files and directories. The user must confirm his/her selection by clicking on the OPEN button.

| Open                    |                   |   |          | ? >          | < |
|-------------------------|-------------------|---|----------|--------------|---|
| Look jn:                | 🔁 RSA KEY LOADING | - | <b>E</b> | * 🔳          |   |
| 🚞 L1024E65              | ;537              |   |          |              | 1 |
| 🛛 🧖 _deisreg.is         | 31                |   |          |              |   |
| isreg32.d               | (II               |   |          |              |   |
| CA_Certific             | er.INI            |   |          |              |   |
|                         |                   |   |          |              |   |
| M REAKE TE              | UADING.exe        |   |          |              |   |
|                         |                   |   |          |              |   |
| ,<br>File <u>n</u> ame: |                   |   |          | <u>O</u> pen | Í |
| Files of type:          | *.BSA             |   | -        | Cancel       |   |
| 2.                      |                   |   |          |              |   |

#### 6.2.2. Running the RSA Key Import

Importing an RSA key pair is <u>completely useless unless</u> it is combined with at least one of the following associated operations

- a. "Put RSA Key Into The Key Table"
- b. "Generate Certificate Request".

These associated operations are explained in the next sections.

Once the operation and the associated operation(s) are selected and the corresponding fields are correctly filled, the user can click on the GO! button.

Information on the evolution of the import is given in the memo (name of the RSA key file, version and date of this file, clear modulus and public key, encrypted part).

Note that when an import has been done, the **Edit** box with the name of the imported file is erased.

### 6.3. PUT RSA KEY INTO THE KEY TABLE OPERATION

The activation of the "*Put RSA Key Into The Key Table*" operation is done as follows: the user must select the checkbox **Put In Key Table**. Immediately, the *Parameters* panel adjusts itself in order to present the data for this function.

| Select Operation(s)            |  |  |
|--------------------------------|--|--|
| <ul> <li>Generation</li> </ul> |  |  |
| C Import                       |  |  |
| Put In Key Table               |  |  |
| 🔲 Self Signed Certificates     |  |  |
| Export                         |  |  |

#### 6.3.1. Definition of the Key Destination Tag

In order to properly define the data necessary for the different operations, the user must click on the PREVIOUS and NEXT buttons, which allow the move through all windows defining parameters.

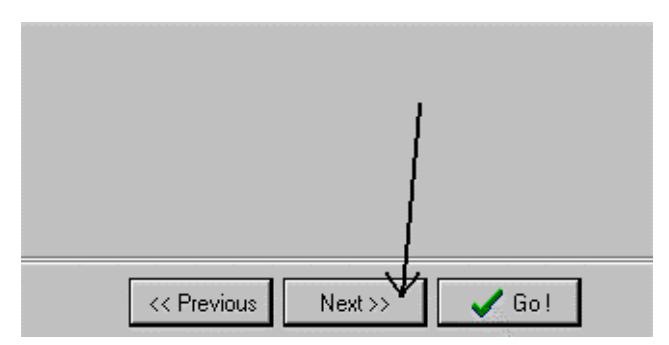

In this case, a panel appears with the capability of defining the identification tag for the RSA key pair. This tag should correspond to an RSA registered key in the key table of the DEP Crypto Module.

Please note that an empty Tag means that this RSA key pair will not be put into the key table of the DEP Crypto Module.

| -RSA Put In Key Table |
|-----------------------|
| Key TAG :             |
|                       |
|                       |
|                       |

#### 6.3.2. Running the *Put RSA Key Into The Key Table* Operation

As an associated operation, this operation must be combined with the "Generate RSA Key" operation (generation radio button selected) or with "Import RSA Key" operation (import radio button selected). By clicking on the PREVIOUS/NEXT

buttons, the user can define/redefine the parameters necessary for the associated operation and the basic operation. Then the user can click on the GO! button in order to execute the selected operations (the basic operation and the associated operation). Again some information on the whole process is given in the memo.

| 🏓 DepNT - RSA KEY LOAD                                                                                                    | ING                                                                                                 | - 🗆 × |
|----------------------------------------------------------------------------------------------------|----------------------------------------------------------------------------------------------------|-------|
| <u>Service</u> <u>Communication</u> <u>Tools</u>                                                                                                    | : <u>M</u> emo <u>H</u> elp                                                                         |       |
| Generation + Put In Key Table C<br>Size of modulus in bits used for<br>Public exponent used for genera<br>Tag used for Put in Key table on<br>Generation + Put In Key Table C | Ine Tag : started<br>generation : 512<br>stion : 3<br>le tag operation : 04220399<br>Ine Tag : done | A     |
| Select Operation(s)  Generation C Import  Put In Key Table                                                                                                    | RSA KEY<br>Size of Modulus in Bits : 512_<br>Public Exponent :3                                     |       |
| <ul> <li>Self Signed Certificates</li> <li>Export</li> </ul>                                                                                                    | << Previous Next >> Gol                                                                             |       |

The user can see that the PREVIOUS/NEXT buttons are disabled when he/she is defining the first/last operation.

#### 6.4. EXPORT RSA KEY

When selecting the "*Export RSA Key*" operation (Checkbox **Export**), the user can have a copy of the generated RSA key pair into files: one .RSA file and one .PUB file

The .RSA file contains the RSA key pair, where the public part of the key is recorded in clear, and the secret part of the key is recorded encrypted.

The .PUB file only contains the public part of the key, in clear.

*"Export RSA Key"* is an associated operation. Hence, it must be selected in combination with the *"Generate RSA Key"* operation.

| 📌 DepNT - RSA KEY LOAD                                                                                                    |                                                                      |
|----------------------------------------------------------------------------------------------------|----------------------------------------------------------------------|
| <u>Service</u> <u>Communication</u> <u>T</u> ool                                                                                                    | s <u>M</u> emo <u>H</u> elp                                          |
| Generation + Export : started<br>Size of modulus in bits used for p<br>Public exponent used for genera<br>Creating files : c:\Depnt\Tools\<br>Modulus : A345EBF9DB1C771<br>Public Exponent : 65537<br>Generation + Export : done |                                                                      |
| Select Operation(s)  Generation C Import                                                                                                    | RSA KEY<br>Size of Modulus in Bits : 1024<br>Public Exponent : 65537 |
| <ul> <li>Put In Key Table</li> <li>Self Signed Certificates</li> <li>Export</li> </ul>                                                                                                    |                                                                      |
|                                                                                                    | << Previous Next >> Go!                                              |

#### 6.4.1. Directory Path

The user must select a directory to store the RSA keys that will be generated by the DEP Crypto Module, he/she can do that:

- either by choosing a complete path and writing it into the Edit box
- or selecting one by clicking on the BROWSE button. In this case a *Select Directory* window will appear. Click on the OK button to confirm the choice of the selected directory.

| Select Directory               | ×                               |
|--------------------------------|---------------------------------|
| Directory <u>N</u> ame:        |                                 |
| C:\Depnt\Tools\RSA KEY LOADING |                                 |
| Directories:                   | <u>F</u> iles: (*.*)            |
|                                | _DEISREG.ISR                    |
| Depnt Contractor               | CA_Certifier.INI                |
| RSA KEY LOADING                | DelsL1.isu<br>RSAKEYLOADING.exe |
|                                |                                 |
|                                |                                 |
|                                |                                 |
|                                | C: [pc2641]                     |
| OK                             | Cancel <u>H</u> elp             |

In the memo, the user can find the public part of the generated RSA keys (length of Modulus in Bits, Modulus, Public Exponent) and the name of the generated files **\*.RSA** and **\*.PUB**.

These two files have the structure of windows .INI files.

Here is an example of an .RSA file:

```
[Infos]
Version=01
Datim=18/02/2002 15:58:20
[Crvpto]
nlen=1024
n=A4D360CA19B98B9BA05C32E3281784296A791960AFED19073AA0D014B8EA79676A9B9862B70F716BCE50
8646E89DE189D8B79BAD457E48CDD2B44B634B97334E2373977C05D9DAB19C525CFB850CC71A45E2F8A891
62DCF903D1E3628A9CE2D0AE123FB1075FB6913C9A07AA0C825303872D9DBD2DF1CA0220BF925EAF0602CB
e=65537
enckey=028F8000010881001406F8109FE9359F15AB63B2CD90F349E0A9AF80758200014283000742414E4
B535953840008DFA7BD4125C6333E850080A4D360CA19B98B9BA05C32E3281784296A791960AFED19073AA
0D014B8EA79676A9B9862B70F716BCE508646E89DE189D8B79BAD457E48CDD2B44B634B97334E2373977C0
5D9DAB19C525CFB850CC71A45E2F8A89162DCF903D1E3628A9CE2D0AE123FB1075FB6913C9A07AA0C82530
3872D9DBD2DF1CA0220BF925EAF0602CB860003010001870080EBE4FC334ECF412FADD24F88ED2A559CA6E
26BF461DEF0CB09BBE61CCE1DEB4595C21C4C07B227FA12FBD10E07751472E53E41DEEFF68DFE0969B7B9D
0A32BEBB9B8F5DBDA8A6DC0F673C5F65BA11EA0A89AEF43F9E21BD240439B1D8A95D180584E16B7C5B8388
20F3BCEABFA60716A8FFB518569B0B78F6AD833DBC186F1E5880040088E63D34BF2F5744DB3B4213D92F9F
FB50202056E5210456F2F020F413655F5C7DB9483A8E4C8B1E9820501DA47729E06D72FE1669806ADEF843
14EC82E456A8900407219A6DC3B4497EF922492847074DC84249FED0D196CCFE73FAC3DB83D25ADD37B8B9
B809260054500995BE0757AA1A4D36AE5ABBF04BFC897D60869BC82DBD58A0040030C529A81DBC1CE93099
88430337E96DFE75FCEB9E89FFFD530BD88E213BA1F51F10994661EE9750AD7CAB79FF0C1AB46C0836A3E5
50B1322F986D6A2C7AE538B00401CFA9815FA97ED6509CB7A6120B11740FA4357F1656D18B09BBC203B109
C27A98171D0329F6F1EA2E98707834B34FE9FEF647DEEDF1968121490F2B24B0DC82C8C0040D2A4E90E65F
9B7D0C490107D8E07222F7FCA6020B29D3879DF64AFB678D2AA5E9A949F4F9BC6A4F1FD06A63D16CB36DC1
114056099418577060BDD08766049A8
```

The meanings of the different fields are:

- Version: version of the file structure of the .RSA and .PUB files
- Datim: date and time of creation of the file
- Nlen: length in bits of the modulus
- N: modulus

- E: public exponent
- Enckey: secret part of the key encrypted with the transport key.

This is an example of the corresponding .PUB file with the public part only:

```
[Infos]
Version=01
Datim=18/02/2002 15:58:20
[Crypto]
nlen=1024
n=A4D360CA19B988B9BA05C32E3281784296A791960AFED19073AA0D014B8EA79676A9B9862B70F716BCE50
8646E89DE189D8B79BAD457E48CDD2B44B634B97334E2373977C05D9DAB19C525CFB850CC71A45E2F8A891
62DCF903D1E3628A9CE2D0AE123FB1075FB6913C9A07AA0C825303872D9DBD2DF1CA0220BF925EAF0602CB
e=65537
```

## 6.5. GENERATE CERTIFICATE REQUESTS BASED ON SELF-SIGNED CERTIFICATES (SSC)

In this case, the user must activate the checkbox **Self Signed Certificates**. Immediately, the *Parameters* panel adjusts its content to show the data needed for the get SSC operation.

| Select Operation(s)      |
|--------------------------|
| Generation               |
| C Import                 |
|                          |
| Put In Key Table         |
| Self Signed Certificates |
| Export                   |

| 🏓 DepNT - RSA KEY LOAD                            | ING                                   |                |                  |
|---------------------------------------------------|---------------------------------------|----------------|------------------|
| <u>Service</u> <u>Communication</u> <u>T</u> ools | s <u>M</u> emo <u>H</u> elp           |                |                  |
|                                                   |                                       |                | *                |
| Select Operation(s)                               |                                       |                | <u> </u>         |
| Select Operation(s)                               | Self Signed Certificates              |                |                  |
| Generation                                        | Field                                 | Value          | Length(in bytes) |
| C Import                                          | ID of Certificate Issuer              |                | 4                |
| 🗖 Put In Keu Table                                | Certificate Expiry Date               |                | 2                |
|                                                   | Certificate Serial Number             |                | 3                |
|                                                   | Issuer Public Key Index               |                | 3                |
|                                                   | CA Target : EUROPAY Target Filename : | ¥              | Browse           |
|                                                   | << Previous                           | Next >> 🗸 Go ! |                  |

#### 6.5.1. Choosing a CA Certifier

Selecting the CA Certifier in the scroll box **CA Target** automatically adjust the panel in order to show the necessary data to get the certificate requests files for that CA Certifier. Only the second column ("Value") can be modified with a given value, the two other columns ("Field" and "Length (in bytes)") are not to modify.

With the version 1.2.04 of the program, three values are defined for CA Target:

#### 1. EUROPAY:

Selecting this value allows generating an EMV Certificate Request to submit to EUROPAY according to the following specifications:

- EUROPAY, Registration Authority (RA) Interface Specification, version 2.1, November 2000
- EUROPAY, Registration Authority (RA), member Procedures, version 5.3, November 2000.

#### <u>2. VISA</u>

Selecting this value allows generating an EMV Certificate Request to submit to VISA according to the following specification:

- VISA, Visa CA User's Guide, version 2.1, 31 March 2001.

#### 3. 3DSecure

Selecting this value allows generating a PKCS#10 Certificate Request to submit to VISA within the framework of 3-D Secure protocol, according to the following specification:

VISA, 3-D Secure Certificates. Certificate Request Process for Protocol 1.0.1, Member Version 1.2.5, June 24, 2002.

| DepNT - RSA KEY LOAD | DING                                                                             |                |                  |
|----------------------|----------------------------------------------------------------------------------|----------------|------------------|
| Select Operation(s)  | IS Memo Help                                                                     |                |                  |
| Generation           | Field                                                                            | Value          | Length(in bytes) |
| C Import             | ID of Certificate Issuer                                                         |                | 4                |
| Put In Key Table     | Certificate Expiry Date                                                          |                | 2                |
|                      | Certificate Serial Number                                                        |                | 3                |
|                      | Issuer Public Key Index                                                          | /              | 3                |
|                      | CA Target : EUROPAY<br>Target Filename : EUROPAY<br>VISA<br>3DSecure<br><< Previ | ous Next>> Go! | Browse           |

The number of CA Certifiers and their corresponding fields (name, length...) are defined in an .INI file (*CA\_Certifier.INI*) that is delivered by *banksys*. It must be present in the same directory than the *DEP RSA Key Loading Program*.

The user can have a look at an example of such a file in the paragraph 8 on page 34.

#### 6.5.2. Filling the Values in the Grid

The user must fill the grid to define the necessary parameters to get the certificate request files. Please note that the *DEP RSA Key Loading Program* does not verify these fields, it only verifies the lengths of all the values. A null value in the length column means no check is performed on the length of the corresponding field.

The meaning of the fields in the panel is given in ANNEX D: remarks on the data used for defining the Certificate request.

| Field                             | Value    | Length(in bytes |
|-----------------------------------|----------|-----------------|
| Service Identifier                | 10105656 | 4               |
| Issuer Identification Number      | 45879898 | 4               |
| Certificate Expiry Date           | 1212     | 2               |
|                                   |          |                 |
| Fracking Number                   | 458965   | 3               |
| Tracking Number                   | 458965   | 3               |
| Tracking Number<br>CA Target VISA | 453965   | 3               |

When a field is optional and no value is entered, the corresponding information is not sent to the DEP Platform (i.e. Common Name for the 3Dsecure certificate).

#### 6.5.3. Defining the Target file name

The result of "Generate Certificates" operation consists in one or more files. Files that are created are named *filename.ext*, where *filename* is the name indicated as **Target Filename** (if an extension is present, it will be ignored). The program, depending on the CA Certifier indicated in **CA Target**, automatically adds the correct extension "*ext*" (see paragraph 8 on page 34) for each created file. Indicating the name of the file in **Target Filename** can be done either by giving it explicitly or by clicking on the BROWSE button. A confirmation must be done to activate the selection.

If <u>no directory is specified</u> in the field of the **Target Filename**, the default directory where the *DEP RSA Key Loading Program* is will be used.

| Open                                              |                                 |               |            | ? ×                    |
|---------------------------------------------------|---------------------------------|---------------|------------|------------------------|
| Look jn:                                          | 🔄 RSA KEY LOADING               | -             | <b>E</b> 💣 |                        |
| L1024E65                                          | 537<br>r<br>II                  |               |            |                        |
| i≣j CA_Certifie<br>■ DeIsL1.isu<br>Ø RSAKEYL      | r.INI<br>I<br>OADING.exe        |               |            |                        |
| l<br>File <u>n</u> ame:<br>Files of <u>t</u> ype: | INGAL1024E65537A2002030<br>.RSA | 01160336380.F | <u>52</u>  | <u>O</u> pen<br>Cancel |

#### 6.5.4. Generating the Certificate Request based on SSC

The user must click on the GO! button to launch the operation. Remember that it is not a stand-alone operation: it must be associated with "Generate RSA key" operation or "Import RSA key" operation.

#### 6.5.4.1. Generating PKCS #10 Certificates

The generation of this type of certificate can only be done in 2 steps, because the input data needed for the generation of the **PKCS #10** certificate need public parts of the newly generated RSA key:

- First step: "*Generate*" operation (i.e. **Generate** radio button) and "*Export*" operation (i.e. **Export** radio button),
- Final step: "Import RSA Key" operation (i.e. Import radio button) and "Generate Certificates" (i.e. Self Signed Certificates checkbox).

#### 6.5.4.2. Generating EMV Certificates

For the generation of EMV Certificates (i.e. CA Target = EUROPAY or VISA), two options exist:

- A simultaneous selection of
  - "Generate RSA Key" operation (i.e. Generation radio button)
  - "Generate Certificates" (i.e. Self Signed Certificates checkbox)
- Or a simultaneous selection of
  - "*Import RSA Key*" operation (i.e. **Import** radio button)

- "Generate Certificates" (i.e. Self Signed Certificates checkbox)

A summary of the process is given in the memo.

| 🟓 DepNT - RSA KEY LOAD                                                                                                    | ING .                                                                                                    | . 🗆 × |
|----------------------------------------------------------------------------------------------------|----------------------------------------------------------------------------------------------------|-------|
| <u>Service Communication Tool</u>                                                                                                    | s <u>M</u> emo <u>H</u> elp                                                                                                    |       |
| Generation + Self Signed Certifi<br>Size of modulus in bits used for<br>Public exponent used for gener<br>Creating hash file : C:\Depnt\Tc<br>Creating self signed certificate fi<br>Generation + Self Signed Certific | cates : started<br>generation : 1024<br>ation : 3<br>Jols/NSA KEY GEN&USE\Europay.hip<br>le : C:\Depnt\Tools\RSA KEY GEN&USE\Europay.sip<br>cates : done | ×     |
| Select Operation(s)                                                                                                    | RSA KEY<br>Size of Modulus in Bits : 1024<br>Public Exponent :3                                                                                          | ×     |
| <ul> <li>Put In Key Table</li> <li>Self Signed Certificates</li> <li>Export</li> </ul>                                                                                                    |                                                                                                    |       |
|                                                                                                    | << Previous Next >> Go!                                                                                                    |       |

## 6.6. RUNNING ALL IN ONCE

The program also allows selecting one operation and all the three associated operations

| 🏓 DepNT - RSA KEY LOAD                                               | ing 🔤 🗌 🗶                                                                                    |
|----------------------------------------------------------------------|----------------------------------------------------------------------------------------------|
| Service Communication Tools                                          | s <u>M</u> emo <u>H</u> elp                                                                  |
| [                                                                    |                                                                                              |
| Generation + Put In Key Table C                                      | Dine Tag + Self Signed Certificates + Export : started                                       |
| Size of modulus in bits used for g                                   | generation : 1024                                                                            |
| Public exponent used for general<br>Creating files : C:\Depnt\Tools\ | ation : 3<br>RSA KEY GEN&USE\RSAkeus\I 1024E00003\20020919131727071 RSA(+ PUB) in 16324 msec |
| Modulus : 8A6A06CEAB82E325                                           | BBAB9C3AC2807DDA996559201E5CAC2F6FBE3FFAFFADEFADD882B36269FE0C6B46E4B5F05020C264C7F8         |
| Public Exponent : 3<br>Creating bash file : C\\Depnt\To              | ook\BSA KEY GEN&USE\europau bio                                                              |
| Creating self signed certificate fil                                 | le : C:\Depnt\Tools\RSA KEY GEN&USE\europay.sip                                              |
| Tag used for Put in key table on<br>Generation + Put in Key Table C  | ie tag operation : 04220365<br>Des Tag + Self Signed Catificates + Europt : dans             |
| deneration + Fut in Key Fable C                                      | nne ray + seir signed celuicales + Export : done                                             |
|                                                                      |                                                                                              |
|                                                                      |                                                                                              |
|                                                                      |                                                                                              |
|                                                                      |                                                                                              |
|                                                                      |                                                                                              |
|                                                                      |                                                                                              |
|                                                                      |                                                                                              |
| Select Uperation(s)                                                  |                                                                                              |
| Generation                                                           | Size of Modulus in Bits : 1024                                                               |
| C location                                                           |                                                                                              |
|                                                                      | Public Exponent :3                                                                           |
| Put In Key Table                                                     |                                                                                              |
| Self Signed Certificates                                             |                                                                                              |
|                                                                      |                                                                                              |
| I∕ Export                                                            |                                                                                              |
|                                                                      |                                                                                              |
|                                                                      |                                                                                              |
|                                                                      |                                                                                              |
|                                                                      | << Previous Next>> Go!                                                                       |
|                                                                      |                                                                                              |

Please note that it is only allowed for EMV certificates.

# 7. TROUBLESHOOTING

In this chapter we show some of the troubleshooting that can occur when using the *DEP RSA Key Loading Program*.

#### 7.1. PARAMETERS NOT/NOT WELL DEFINED

For example, when the user does not enter the TCP/IP address of the DEP Platform but nevertheless clicks on the GO! button, an *information* window appears.

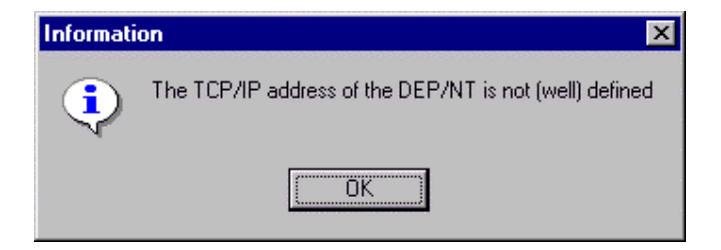

In this case, one must click on the OK button, define correctly the needed parameters

and launch again the operation. When an error occurs, the current operation is stopped and the whole process ends.

Some verification on parameters is also realized : e.g. when trying to get the SSC and the fields do not have the good length, an error is generated. Here the import has been realized but the operation of getting the SSC has aborted. The user must correct the data and launch the process again.

| 🏓 DepNT - RSA KEY LOAD                                               | ING                                                       |         |                      |
|----------------------------------------------------------------------|-----------------------------------------------------------|---------|----------------------|
| <u>Service</u> <u>Communication</u> <u>T</u> ools                    | s <u>M</u> emo <u>H</u> elp                               |         |                      |
| Generation + Self Signed Certifi<br>Self Signed Certificates failedE | ates : started<br>_NOK : Bad length for one of the fields |         | A                    |
| Select Operation(s)                                                  |                                                           |         | y<br>y               |
| C Consistion                                                         | Self Signed Lettificates                                  | hv-tu-  | Law ath Gar hada a l |
|                                                                      | ID of Certificate Issuer                                  | Value   | Lengin(in bytes)     |
|                                                                      | Certificate Evolution                                     |         | 2                    |
| 🔲 Put In Key Table                                                   | Certificate Expline Date                                  |         | 2                    |
| Self Signed Certificates                                             | Issuer Public Keu Index                                   |         | 3                    |
| Export                                                               |                                                           |         |                      |
|                                                                      | CA Target : EUROPAY<br>Target Filename :                  |         | Browse               |
|                                                                      | <pre>&lt; &lt; Previous</pre>                             | Next >> |                      |

### 7.2. PROBLEM OF CONNECTION

If there is a problem with the connection, or with the answer of the DEP Platform to a message, some information is reported in the memo. Usually, when a problem occurs, the *DEP RSA Key Loading Program* will try several times to do its current action before eventually stopping (see paragraph 5.3.3 on page 11).

| 📌 DepNT - RSA KEY LOADI                                                                                                    | NG                                                                                                    | _ 🗆 × |
|----------------------------------------------------------------------------------------------------|----------------------------------------------------------------------------------------------------|-------|
| <u>Service</u> <u>Communication</u> <u>T</u> ools                                                                                                    | Memo Help                                                                                                    |       |
| Generation + Export : started<br>Error when trying to connect to D<br>[Will try NbMaxOfTry times then s<br>Error when trying to connect to D<br>[Will try NbMaxOfTry times then s<br>Error when trying to connect to D<br>[Will try NbMaxOfTry times then s | EPNT : E_BAD_CONNECTION : not possible to connect to address 172.18.10.99 at port 1000<br>self stopping)<br>EPNT : E_BAD_CONNECTION : not possible to connect to address 172.18.10.99 at port 1000<br>self stopping)<br>EPNT : E_BAD_CONNECTION : not possible to connect to address 172.18.10.99 at port 1000<br>self stopping) | Ā     |
| Select Operation(s)  Generation Import  Put In Key Table Self Signed Certificates  Export                                                                                                    | Export<br>Directory Path : C:\Depnt\Tools\RSA KEY GEN&USE\RSAkeys<br>Browse                                                                                                    | ×     |
|                                                                                                    | <- Previous Next>>>                                                                                                    |       |

## 7.3. MISSING KEY/CAPABILITY

In order to use the interfaces of the library PKI, the user must not forget to introduce the transport key into the key table of the DEP Crypto Module and to activate the required capability to insert a generated RSA key pair in the key table (*see PKI Library for DEP - Reference DFS Manual*).

# 8. ANNEX A: CA CERTIFIER.INI FILE

The content of the file is as follows:

```
[NbCertifier]
Nb=3
[Certifier_1]
name=EUROPAY
NbField=4
Extension_hash=.hip
Extension_CAPublic=.sep
Extension_CACertificate=.CFE
Extension_CACertificate=.CFE
Extension_CAhash=.hep
CA_Target=01
Field_1=ID of Certificate Issuer
Length_1=4
Tag_1=81
Field_2=Certificate Expiry Date
```

Length\_2=2 Tag\_2=82 Field\_3=Certificate Serial Number Length 3=3 Tag\_3=84 Field\_4=Issuer Public Key Index Length\_4=3 Tag\_4=83 [Certifier\_2] name=VISA NbField=4 Extension hash=.vis Extension selfcertisspk=.inp Extension\_CAPublic=.v\* Extension\_CACertificate=.i\* Extension\_CAhash=.\* CA\_Target=02 Field\_1=Service Identifier Length\_1=4 Tag\_1=94 Field\_2=Issuer Identification Number Length\_2=4 Tag\_2=91 Field\_3=Certificate Expiry Date Length 3=2 Tag 3=92 Field\_4=Tracking Number Length\_4=3 Tag 4=93 [Certifier 3] name=3DSecure NbField=9 Extension\_hash=.\* Extension\_selfcertisspk=\*.bin;\*.b64 Extension\_CAPublic=.\* Extension\_CACertificate=.\* Extension\_CAhash=.\* Extension\_SELFPKCS10=.bin;.b64 CA\_Target=03 Field 1=Hash Algo ID  $Length_{1=1}$ Tag\_1=67 Field\_2=Version Length\_2=1 Tag\_2=67 Field\_3=Signature Algo MaxLength\_3=2 Length 3=1 Tag\_3=69 Field\_4=Country Name Length\_4=0 Tag\_4=69 Field\_5=Organization Name MaxLength\_5=64  $Length_{5=0}$ Tag\_5=69 Field\_6=Organizational Unit Name MaxLength\_6=64  $Length_{6=0}$ Tag 6=69 Field\_7=Locality Name MaxLength\_7=64 Length\_7=0 Tag\_7=69 Field\_8=State/Province MaxLength\_8=128 Length\_8=0 Tag\_8=69 Field\_9=Common Name MaxLength\_9=64 Length 9=0Tag\_9=69

The meanings of the different fields are:

- Nb: number of certifier authorities
- Name: name of the certifier number x
- Nbfield: number of field for SSC for certifier number x
- Extension\_hash: extension of the file for will contain the hash of the Issuer
- Extension\_selfcertisspk: extension of the file that will contain the SSC of the Issuer
- Extension\_CAPublic : extension of the Public Key File coming from the CA
- Extension CACertificate : extension of the certificate that comes from the CA
- Extension CAHash : extension of the hash file coming back from the CA
- Extension\_SELFPKCS10 : extensions for the PKCS10 self signed certificate request
- CA\_Target: sequence number of the CA
- Field y: signification of field y of certifier x
- Length y: length of field y of certifier x
- Tag\_y: internal tag of field y of certifier x

# 9. ANNEX B: SAVING OF A MEMO

This is an example of file that contains the information that was given in the memo:

```
Generation + Put In Key Table One Tag + Self Signed Certificates + Export : started...
Size of modulus in bits used for generation : 1024
Public exponent used for generation : 3
Creating files : C:\Depnt\Tools\RSA KEY
GEN&USE\RSAkeys\L1024E00003\20020919141046209.RSA(+.PUB) in 17305 msec
Modulus :
87C8E27ADC137F58442FCDF19B8321B769C6060CAE939ED4FDCCBDEEB3948F6E6A45B9F6EA99335798F1A8
CE2DDE403B9DDEA855B40CE040A316A36D9A03C153A66183FF35F78BA13F107AEB124CB0EE88CE4ABB9CD3
442918342F4B1B22BA4684BCE7F24700B297E3F9860059068A12F4B96A621035E985C96FA6E60F423573
Public Exponent : 3
Creating hash file : C:\Depnt\Tools\RSA KEY GEN&USE\europay.hip
Creating self signed certificate file : C:\Depnt\Tools\RSA KEY GEN&USE\europay.sip
Tag used for Put in key table one tag operation : 04220355
Generation + Put In Key Table One Tag + Self Signed Certificates + Export : done...
```

## **10. ANNEX C: INSTALLATION PROCEDURE**

There exists an installation procedure for the *DEP RSA Key Loading Program*. To begin the installation wizard of the program, insert first the installation diskette or the CD-ROM and start the **Setup.exe**.

### **10.1. WELCOME**

The execution of the *Setup.exe* launches the installation by Install Shield of the *Program RSA KEY LODADING*. A Welcome window appears at the center of a Setup screen. It contains general recommendations and warnings about copyright laws and international treaties.

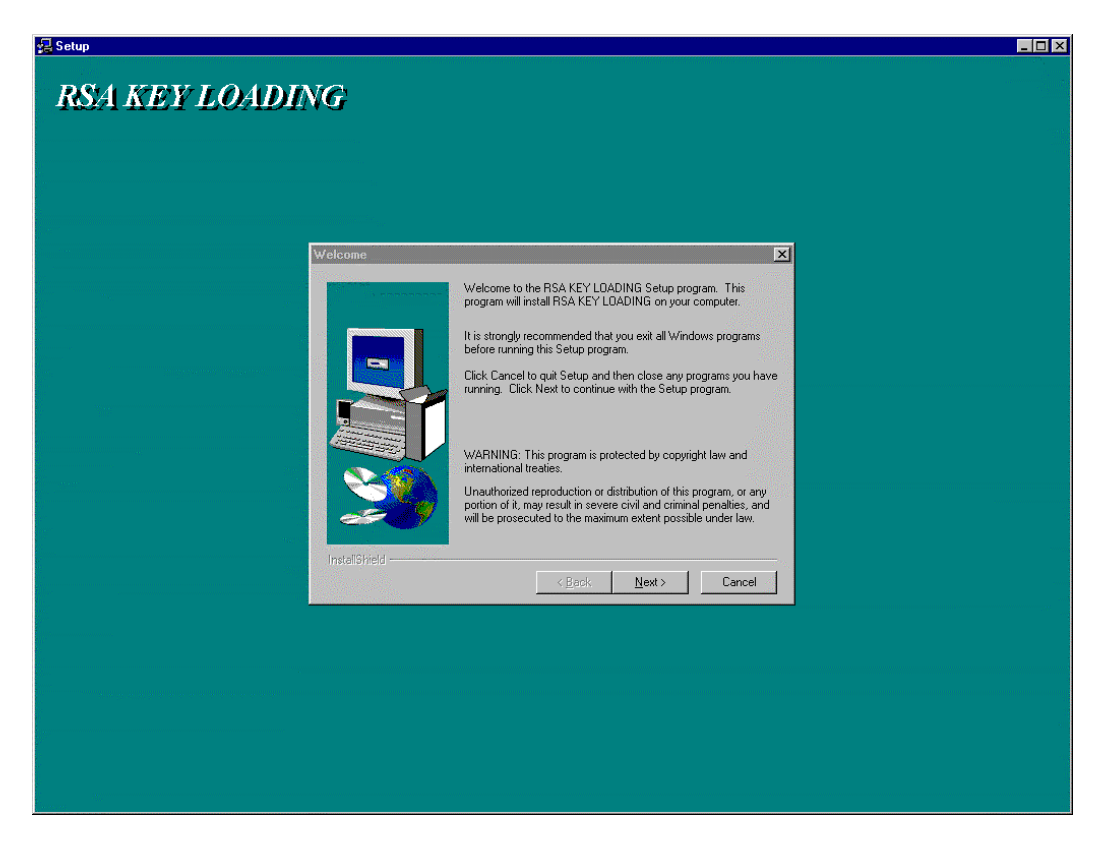

Click the NEXT button to continue the installation or click CANCEL to abort it.

## **10.2.** USER INFORMATION

The **User Information** screen allows the user to enter the names of the person and the company that performs the installation.

| User Information |                           | ×                                                            |
|------------------|---------------------------|--------------------------------------------------------------|
|                  | Type your n<br>company yo | ame below. You must also type the name of the<br>u work for. |
|                  | N <u>a</u> me:            | installer                                                    |
|                  | <u>C</u> ompany:          | AFV/BKS/BCC                                                  |
|                  |                           |                                                              |
| Instalibheid     |                           | < <u>B</u> ack <u>N</u> ext > Cancel                         |

Enter the name and the company, and click NEXT to continue, BACK to return to previous screen and CANCEL to abort the installation procedure.

### **10.3.** CHOOSE DESTINATION LOCATION

The Choose Destination Location window allows defining the path where the *DEP RSA Key Loading Program* is installed. The default path is C:\Depnt\Tools\RSA KEY LOADING.

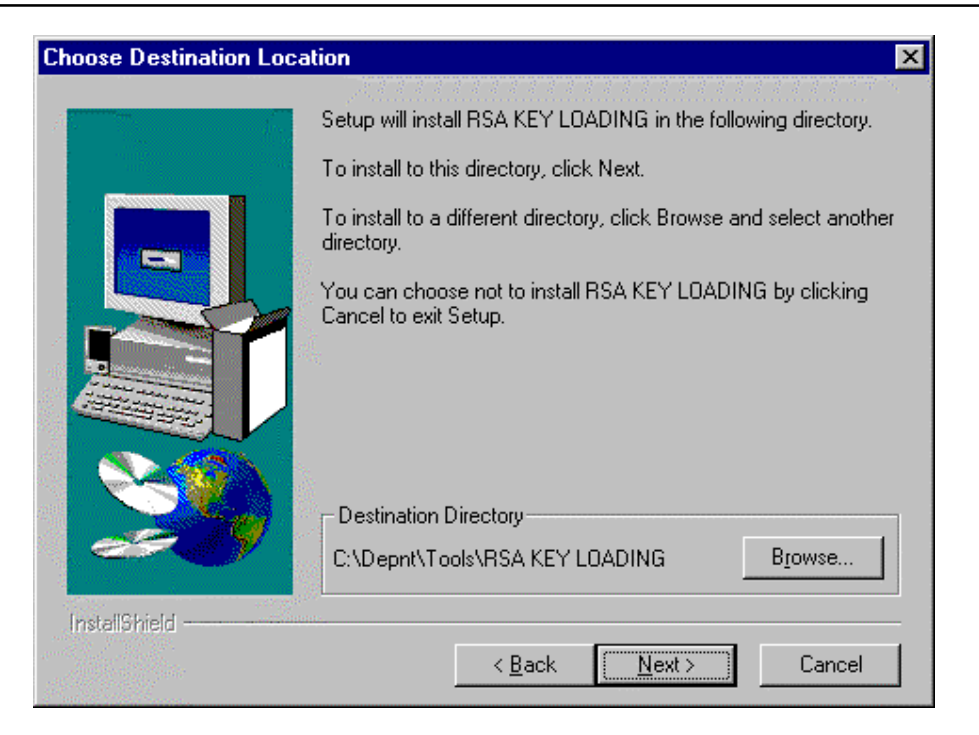

Although it is recommended to use the default path, click the BROWSE button to select another directory for the installation of the *DEP RSA Key Loading Program* software.

Click the NEXT button to continue, BACK to return to previous screen or CANCEL to abort the installation procedure.

## **10.4. SELECT PROGRAM FOLDER**

The **Select Program Folder** window is used to define the Program Folder where the program icons will be created.

| Select Program Folder | X                                                                                                    |
|-----------------------|----------------------------------------------------------------------------------------------------|
| Select Program Folder | Setup will add program icons to the Program Folder listed below.<br>You may type a new folder name, or select one from the existing<br>Folders list. Click Next to continue.<br>Program Folders:<br>PSA KEY LOADING<br>Existing Folders:<br>MR-Win6530<br>Network Associates<br>New Visio Drawing<br>Novell |
| InstaliShield         | PCIS-DASK WNT Samples<br>Reflection<br>RSA KEY GEN &USE<br>RSA KEY LOADING<br><br><br><br><br><br><br><br><br><br><br><br><br><br><br><br><br><br><br><br><br><br><br><br><br><br><br><br><br><br><br><br><br><br><br><br><br><br><br><br><br>                                                              |

By default, the Program Folders field contains **RSA KEY LOADING**. Although it is recommended to leave the default setting, it is possible to select another existing program folder or to enter a new one.

Click the NEXT button to continue, BACK to return to previous screen or CANCEL to abort the installation procedure.

## **10.5. START COPYING FILES**

The **Start Copying Files** window gives an overview of the settings selected during the installation procedure.

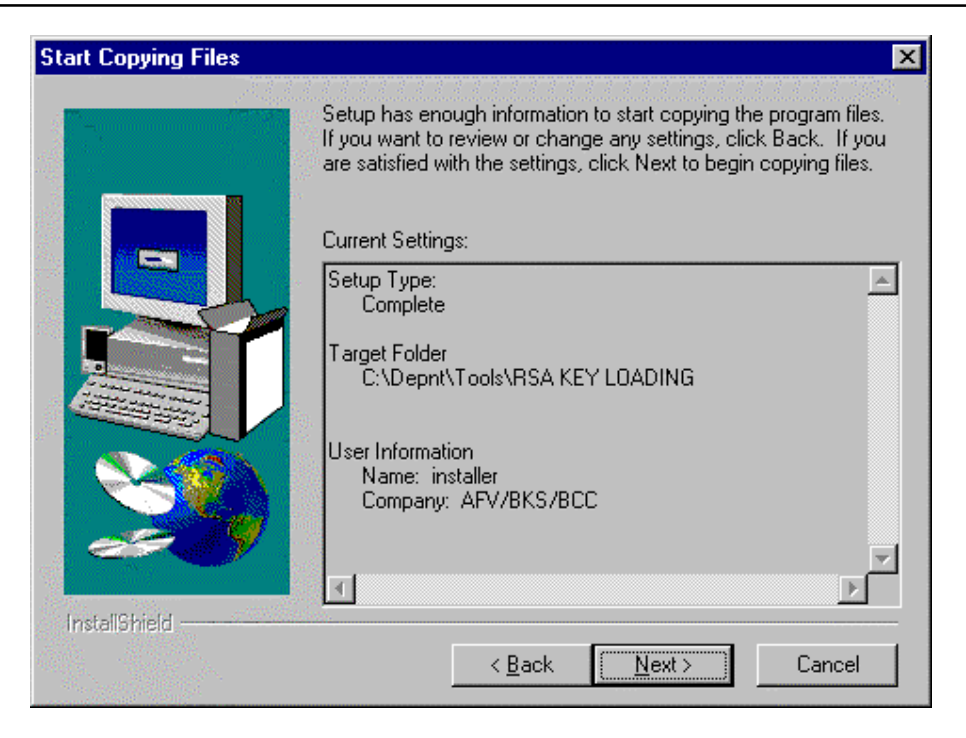

When the information is correct, click the NEXT button to continue, go BACK to modify some settings or use CANCEL to abort the installation procedure.

#### **10.6.** INSTALLING...

After having clicked on the NEXT button of the **Start Copying Files** window, all the required installations are executed.

| 🖳 Setup       |                                                                                                    | _ 🗆 🗙 |
|---------------|----------------------------------------------------------------------------------------------------|-------|
| RSA KEY LOADI | Welcome         Welcome to InstallShield Express, the industry standard         Suppress         Completiments of<br>InstallShield Components of InstallShield Corporation. |       |
|               | Decompressing Files In C\Depnt\Tools\RSA KEY LOADING<br>rsakeyloading.exe 20 % Cancel                                                                                       |       |

A progress bar and one or more status messages shall appear during the installation of the files.

## **10.7. SET-UP COMPLETE**

When all the files and information are copied, a **Set-up Complete** window appears to confirm a successful installation.

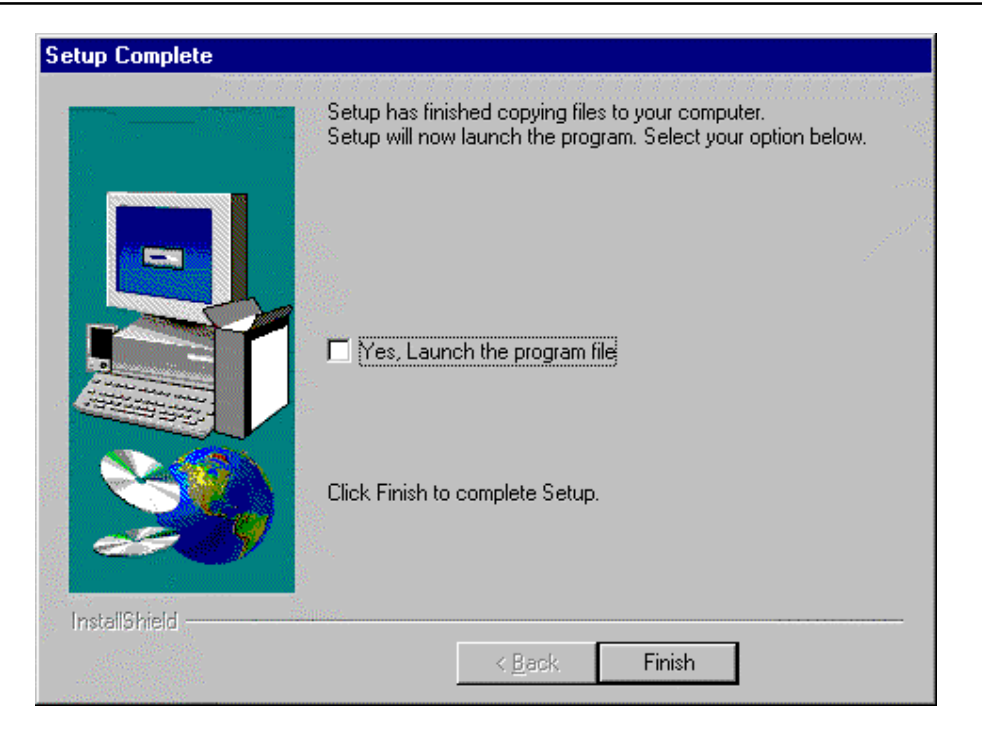

Click FINISH to end the installation.

# 11. ANNEX D: REMARKS ON THE DATA USED FOR DEFINING THE CERTIFICATE REQUEST

#### **11.1. REFERENCES**

This annex contains references to some standards documents:

ref 1: EUROPAY, Registration Authority (RA) Interface Specification, version 2.1, November 2000

ref 2: EUROPAY, Registration Authority (RA), member Procedures, version 5.3, November 2000For the purpose of this annex, some references are

ref 3: VISA, Visa CA User's Guide, version 2.1, 31 March 2001

ref 4: VISA, 3-D Secure Certificates. Certificate Request Protocol 1.0.1, member version 1.2.5, June 24, 2002.

| Field                     | Length/Format                | Description                  |
|---------------------------|------------------------------|------------------------------|
| ID of Certificate Issuer  | 8 hexadecimal digits,        | Left-most 3-8 digits from    |
|                           | consisting in numeric digits | the PAN, right-padded with   |
|                           | left justified and padded on | hexadecimal'F'               |
|                           | the right with hex. 'F's     |                              |
| Certificate Expiry Date   | 4 numeric digits             | Month and Year (MMYY)        |
|                           |                              | after which this certificate |
|                           |                              | is invalid                   |
| Certificate Serial Number | 6 hexadecimal digits         | Number chosen by the         |
|                           |                              | issuer                       |
| Issuer Public Key index   | 6 hexadecimal digits         | Number chosen by the         |
|                           | _                            | issuer, to uniquely identify |
|                           |                              | the public key               |

## **11.2. CA TARGET = EUROPAY**

Remarks:

- 1. In the table above, 'issuer' also means 'the requester of the certificate'.
- 2. Fields that have fixed value are not mentioned here. These fixed values are hard-coded in the program, and are according to the specifications ref 1 and ref 2.

## **11.3. CA TARGET= VISA**

| Field                   | Length/ Format               | Description                                                                                                    |
|-------------------------|------------------------------|----------------------------------------------------------------------------------------------------|
| Service Identifier      | 8 hexadecimal digits         | Identifies a Visa Service.<br>The proprietary Application<br>Identifier Extension (PIX)<br>is left justified and padded<br>on the right with hex<br>zeroes.<br>Valid values for VSDC:<br>1010 = Credit/Debit<br>2010= Electron<br>3010 = Interlink<br>8010 = PLUS<br>999910 = Proprietary ATM |
| Issuer Identification   | 8 hexadecimal digits,        | Issuer BIN, left justified                                                                                                    |
| Number                  | consisting in numeric digits | and padded on the right                                                                                                    |
|                         | the right with hex. 'F's     | with hex. 'F's                                                                                                    |
| Certificate Expiry Date | 4 numeric digits             | Month and Year (MMYY)<br>after which this certificate<br>is invalid                                                                                                    |
| Tracking Number         | 6 numeric digits             | Tracking number, to<br>identify a request for a<br>Public Key Certificate                                                                                                    |

Remark:

1. In the text above, 'issuer' also means 'the requester of the

certificate'.

**2.** Fields that have a fixed value are not mentioned here. These fixed values are hard-coded in the program, and are according to the specification ref 3.

## **11.4. CA TARGET=3DSECURE**

| Field                    | Length/Format                         | Description                      |
|--------------------------|---------------------------------------|----------------------------------|
| Hash Algo ID             | 2 digits.                             | To indicate the hash algorithm   |
|                          | Possible values are                   | used.                            |
|                          | 33: SHA1                              | It shall be 33 in order to       |
|                          | 34: SHA256                            | comply with the VISA's 3-D       |
|                          | 35: MD5                               | Secure Certificate Request       |
|                          | 40: ISO 10118-2 (MDC2)                | Procedure [ref 4].               |
| Version                  | 2 digits.                             | Version number related to the    |
|                          |                                       | version of PKCS#10 defining      |
|                          |                                       | the syntax of the certificate    |
|                          |                                       | request. It shall be 00 for the  |
|                          |                                       | version 1.7 of PKCS#10           |
|                          |                                       | standard.                        |
| Signature Algo           | 2 digits                              | To comply with the VISA's 3-D    |
|                          |                                       | Secure Certificate Request       |
|                          |                                       | Procedure [ref 4] it shall be 05 |
|                          |                                       | to indicate the PKCS #1's        |
|                          |                                       | sha1WithRSAEncryption            |
| Country Name             | 2 characters ISO 3166-1 country codes | It shall be BE for Belgium       |
| Organization Name        | Max 32 characters                     | Organization Name                |
| Organizational Unit Name | Max 32 characters                     | Organizational Unit Name         |
| Locality Name            | Max 64 characters                     | Locality Name                    |
| State/Province           | Max 64 characters                     | State/Province                   |
| Common Name              | Max 32 characters                     | Common Name                      |

The table below gives the only permitted character set to use for 'Organization Name', 'Organization Unit Name', 'Locality Name', 'State/Province', 'Common Name' in order to comply with the VISA's 3-D Secure Certificate Request Procedure [ref 4]

| Permitted Character Set |                              |  |
|-------------------------|------------------------------|--|
| AZ                      | Uppercase alphabetic letters |  |
| az                      | Lowercase alphabetic letters |  |
| 09                      | Decimal digits               |  |
|                         | Underscore                   |  |
|                         | Space character              |  |
| •                       | Apostrophe                   |  |
| -                       | Hyphen                       |  |
|                         | Period                       |  |